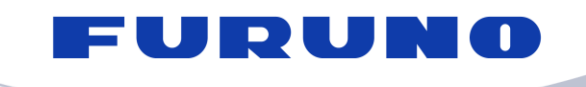

**FURUNO ELECTRIC CO., LTD.** 9-52 Ashihara-cho, Nishinomiya, 662-8580, Japan Phone: +81 (0)798 63-1071 Fax: +81 (0)798 65-4200, 66-4622 www.furuno.co.jp

H

14<sup>th</sup> May 2018

How to change the Ocean Region

In order to select the appropriate sea area after the caution "Synchronization loss" occurs, the following procedure should be implemented:

- 1. Press F7 to open the "Options" menu dialogue;
- 2. Select "Ocean Region" from the menu dialogue to open the dialogue box for Ocean Region; and
- 3. Select either "Auto" or appropriate satellite depending upon the position of the ship as shown in the figure 1 below.

| File Edit Transmit E                                                                | GC Reports Lo            | ogs <mark>Options</mark> Setup                                                                        | StopAlarm                                                                       |
|-------------------------------------------------------------------------------------|--------------------------|----------------------------------------------------------------------------------------------------|---------------------------------------------------------------------------------|
| Options<br>Ocean Reg<br>Muto<br>West-Atlantic<br>East-Atlantic<br>Pacific<br>Indian | ion                      | IMN :<br>BBER<br>C/N<br>Send Level<br>Rx AGC Level<br>REF Offset Freq<br>Synthe Local<br>TCXO Control | 423593146<br>000<br>NG ( 0dB)<br>OK ( 0)<br>OK ( 40)<br>OK ( 0Hz)<br>OK<br>3245 |
| 0. Alert                                                                            | 44(POR) LOGIN<br>etuning | Antenna Power Supply                                                                                  | OK (8.0V)                                                                       |
| Current TDM<br>MES Status                                                           | UNSYNC (244)<br>Busy     | Water Temperature<br>Water Current                                                                    | DEG                                                                             |

## Figure 1 Ocean Region selector dialogue box

NOTE: When "Auto" is pressed, the FELCOM 18 will start scanning the satellite appropriate to the sea area the own ship is in.